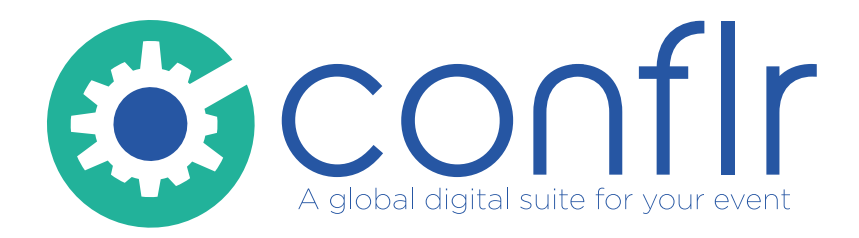

## How to upload your pre-recorded presentation

https://presentationuploadingtool.conflr.com

©conflr.com Presentation Uploading Tool

## **Upload a Pre-recorded presentation**

Fill out all fields Each field will appear automatically The email address is mandatory to confirm your submission

| (Coopfly)                                                                                                    |                         |
|----------------------------------------------------------------------------------------------------|-------------------------|
| A global digital suite for your event                                                                                                   |                         |
|                                                                                                    |                         |
|                                                                                                    |                         |
| HOW TO USE?                                                                                                    | All fields are mandator |
| Enter Your Name, then press enter Presenter Name                                                                                        |                         |
| Enter Your Email, then press enter                                                                                                    |                         |
| presenter@email.com                                                                                                    |                         |
| Please select the day of your Presentation                                                                                              |                         |
| Thursday 16                                                                                                    | •                       |
| Please select the Track                                                                                                    | l.                      |
| Place calert the Procentation Name                                                                                                    |                         |
| 1.2.2 (Recorded Presentation)                                                                                                    | ŀ                       |
| You can upload multiple files at the same time !                                                                                        |                         |
| Only extension: xls, xlsx, doc, docx, ppt, pptx, pdf, jpg, png, gif, txt, mp4, avi, mpg are allowed to upload, and 600 Mo maximum size. |                         |
| Upload Drag & Drop Files                                                                                                    |                         |
|                                                                                                    |                         |
|                                                                                                    |                         |
| St MITTOK FILE                                                                                                    |                         |
|                                                                                                    |                         |
|                                                                                                    |                         |

When you have filled out or selected all fields, the drop file area will appear. Select or drag & drop your file(s)here. At the end, click on « submit your file »

The maximum file size allowed is 600MB, if your files exceed this size, email support@conflr.com

## **Upload a Pre-recorded presentation**

| HOW TO USE?<br>Enter Your Name, then press enter<br>Presenter Name                                                                                                    | All fields are mandatory                    |
|----------------------------------------------------------------------------------------------------|---------------------------------------------|
| Enter Your Email, then press enter<br>presenter@email.com                                                                                                    |                                             |
|                                                                                                    | Ч                                           |
| Please select the Track<br>Track 1 (Grand Baliroom - Level 2)                                                                                                    | -                                           |
|                                                                                                    |                                             |
| You can upload multiple files at the same time !<br>Only extension: xis, xisx, doc, docx, ppt, pptx, pdf, jpg, png, gif, txt, mp4, avi, mpg a<br>Upload Drag & Drop Files<br>If your presentation is confidential please check this box<br>SUBMIT YOUR FILE | allowed to upload, and 600 Mo maximum size. |
|                                                                                                    |                                             |
|                                                                                                    |                                             |

When your presentation is uploaded, you will receive a confirmation message and an email will be sent to confirm the submission.

## **Display your presentation**

To check your presentation, click on the icon on top right corner of the screen.

In the presentation room, it will be already on the correct page.

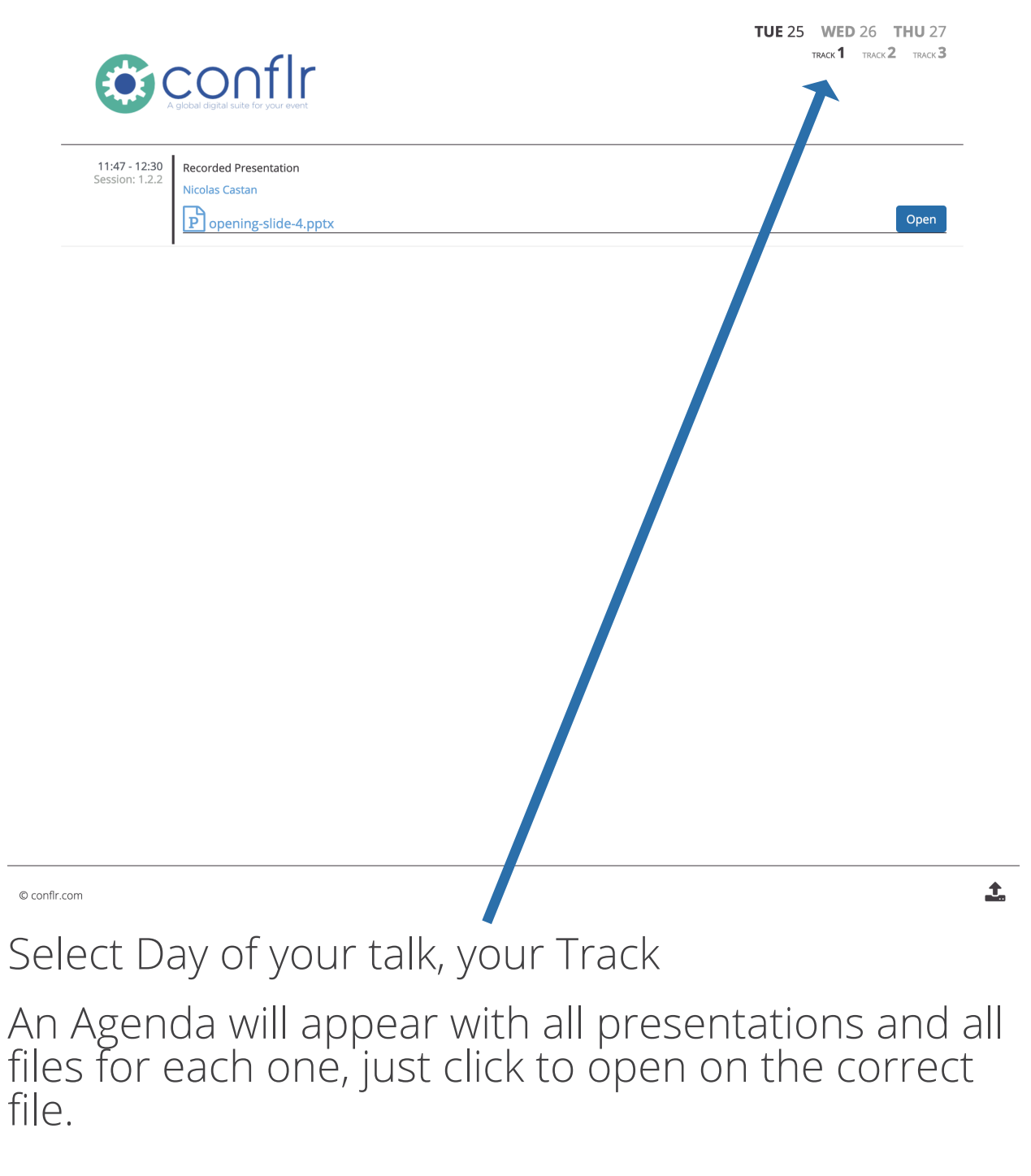

©conflr.com Presentation Uploading Tool